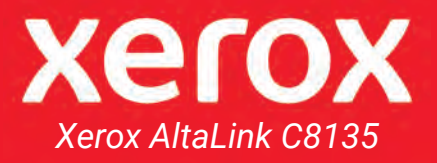

# **INSTRUCTIONS** for the Media Center Copier

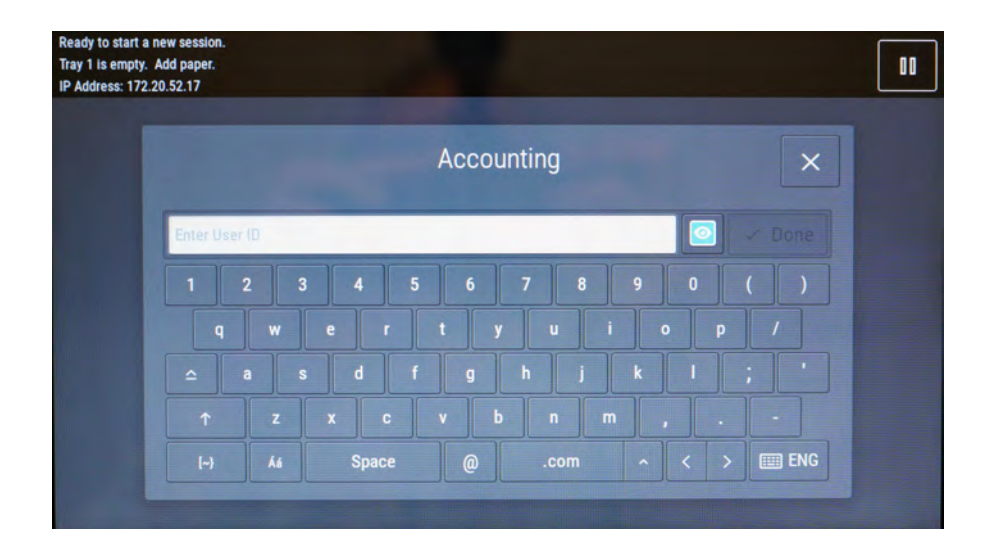

Enter your 6-digit copier code then press Done. If you do not have a copier code, please contact your unit secretary to request one.

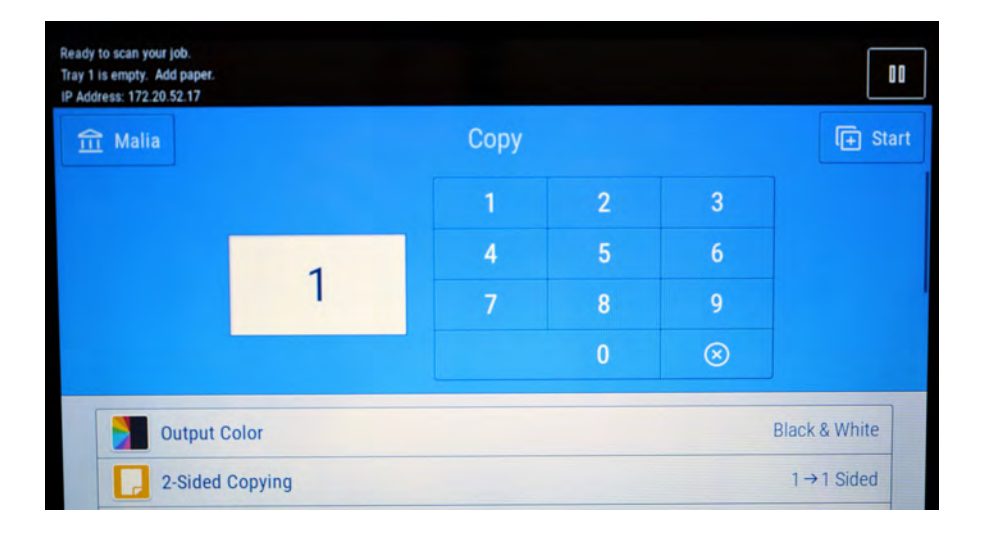

You will first enter the Copy screen. Scroll down the menu to see the features that are offered.

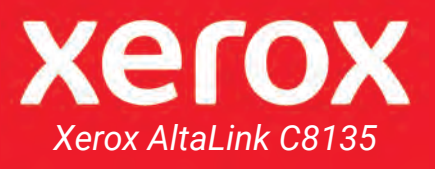

# **FEATURES**

| ady to scan your job.<br>xy 1 is empty. Add paper.<br>Address: 172.20.52.17 |      |   |           | 00               |  |  |  |  |  |
|-----------------------------------------------------------------------------|------|---|-----------|------------------|--|--|--|--|--|
| 11 MARC ANTOSCH                                                             | Сору |   |           | € Start          |  |  |  |  |  |
|                                                                             | 1    | 2 | 3         |                  |  |  |  |  |  |
| 1                                                                           | 4    | 5 | 6         |                  |  |  |  |  |  |
|                                                                             | 7    | 8 | 9         |                  |  |  |  |  |  |
|                                                                             |      | 0 | $\otimes$ |                  |  |  |  |  |  |
| Output Color                                                                |      |   |           | Black & White    |  |  |  |  |  |
| 2-Sided Copying                                                             |      |   |           | 1→1 Sided        |  |  |  |  |  |
| Paper Supply                                                                |      |   | E At      | uto Paper Select |  |  |  |  |  |
| Collation Collated                                                          |      |   |           |                  |  |  |  |  |  |
| Reduce / Enlarge 100 %                                                      |      |   |           |                  |  |  |  |  |  |
| Original Type Photo & Text; Printed Original                                |      |   |           |                  |  |  |  |  |  |
| Lighten / Darken                                                            |      |   |           |                  |  |  |  |  |  |
| Original Orientation Upright Images                                         |      |   |           |                  |  |  |  |  |  |
| Original Size Auto Detect                                                   |      |   |           |                  |  |  |  |  |  |
| Booklet Creation                                                            |      |   |           | Off              |  |  |  |  |  |
| Special Pages                                                               |      |   |           |                  |  |  |  |  |  |
| Auto Start When Originals are De                                            |      |   |           |                  |  |  |  |  |  |
| Build Job                                                                   |      |   |           | Off              |  |  |  |  |  |
| Show Additional Features                                                    |      |   |           |                  |  |  |  |  |  |
| Reset                                                                       |      |   |           |                  |  |  |  |  |  |

# These are the features to select from

- Output Color
- 2-Sided Copying
- Paper Supply
- Collation
- Reduce / Enlarge
- Original Type
- Lighten / Darken
- Original Orientation
- Original Size

## Features NOT available

Booklet Creation (does not apply)

Special Pages (does not apply)

Build Job (does not apply)

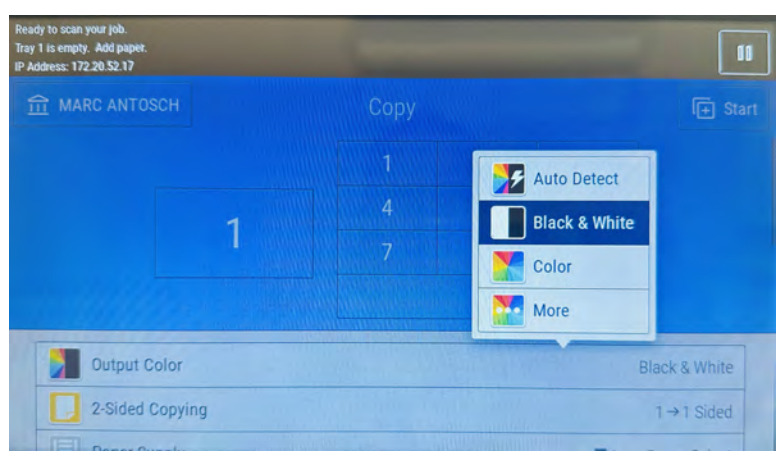

### **Output Color**

Black and White is the only option. There is a fee if you would like to print in color. Please submit a work order to *uhmchelp@hawaii.edu* for color copy requests.

#### **2-Sided Copying** Select your choice.

**Paper Supply** Choose your paper size.

Collation

*Collated* pages will print in the order in which they are in, 1, 2, 3...

Uncollated pages will print 20 copies of the first page, **then** print 20 copies of the second page and so forth.

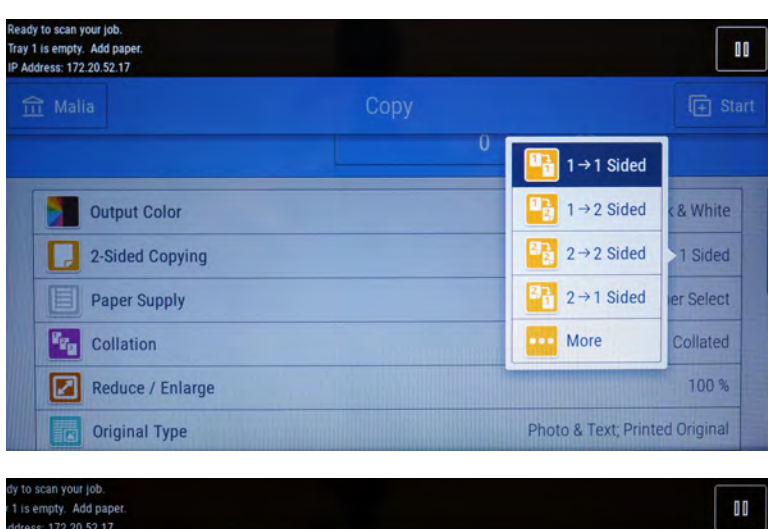

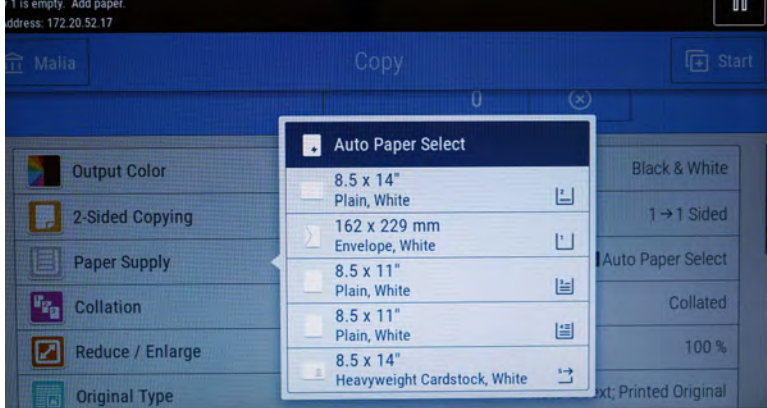

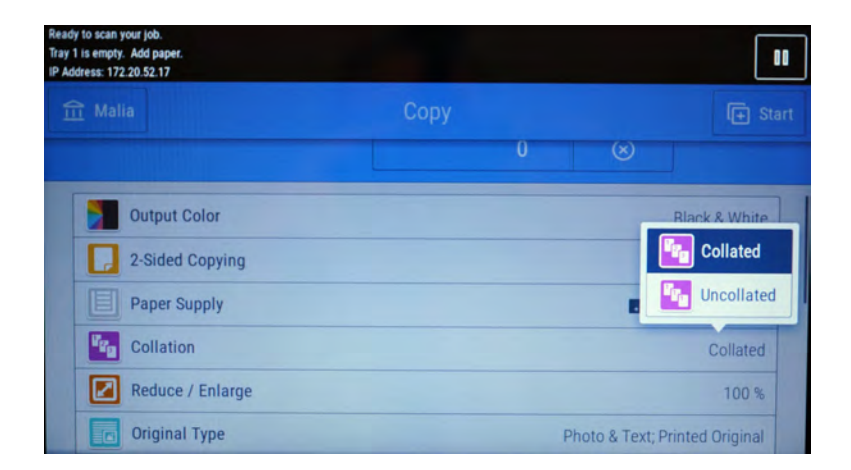

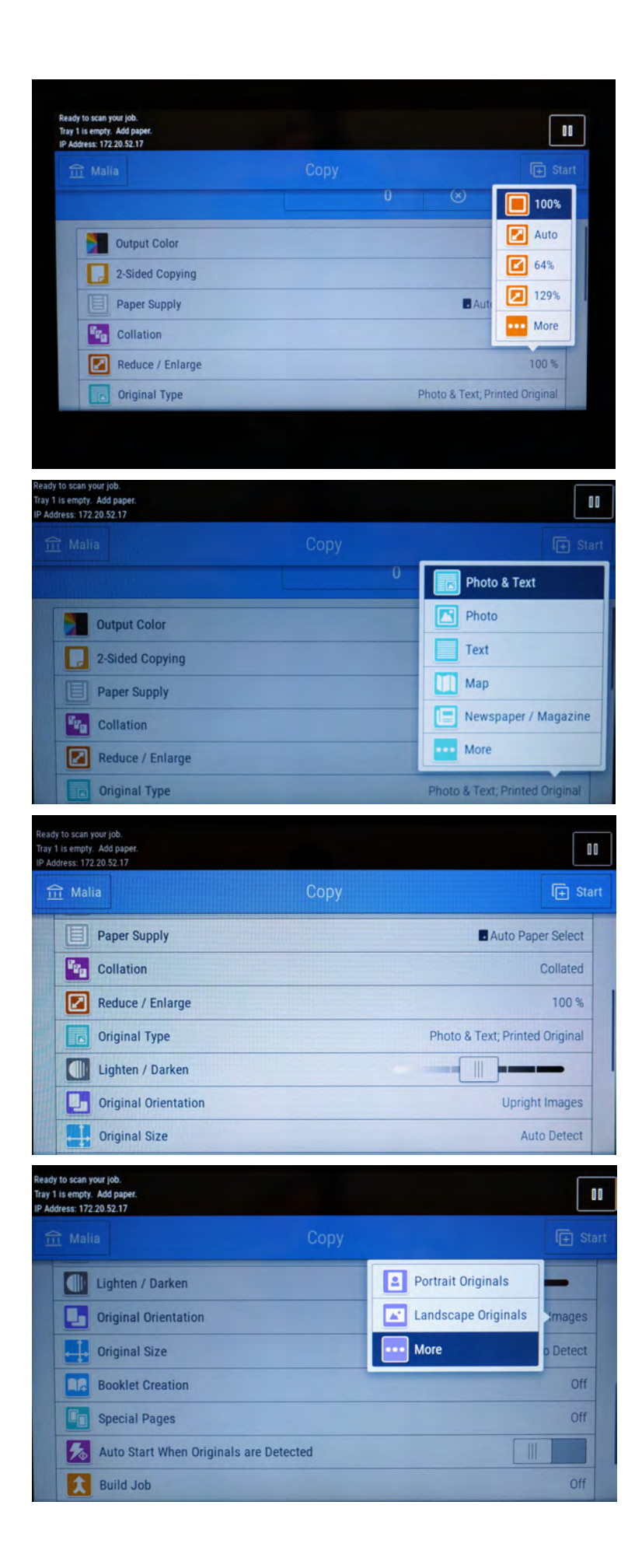

#### **Reduce / Enlarge**

Use this feature if you would like to reduce/enlarge your print/image.

#### Original Type

For better quality, select an original type that is suitable for your originals.

**Lighten / Darken** To lighten or darken your copy, use the scale provided to adjust the color.

**Original Size** Select between portrait and landscape.

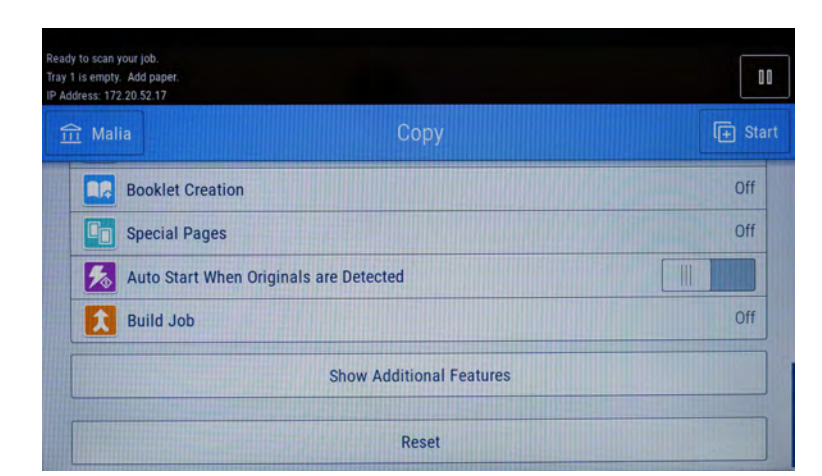

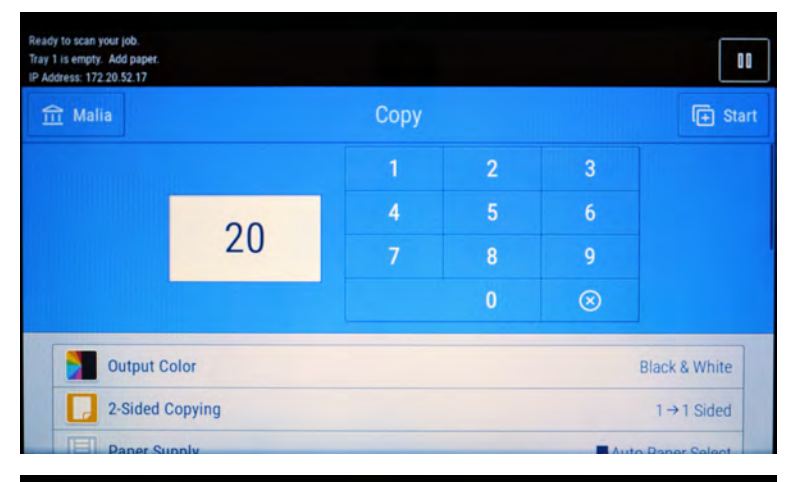

Ready to scan your job.

Tray 1 is empty. Add pape IP Address: 172.20.52.17

A ...

#### **Booklet Creation** Not Applicable

**Special Pages** Not Applicable

#### **Making Copies**

After you have selected your features to apply, enter the amount of copies you would like to print.

Then press Start

#### Logging Out

00

Select your username on the top left corner and log out.

### Select Log Out

After you successfully logged out, the initial login screen will re-appear.

| _ manual                      | minima                                                     |                              |                             |                        |                                  |                           |
|-------------------------------|------------------------------------------------------------|------------------------------|-----------------------------|------------------------|----------------------------------|---------------------------|
|                               | View Account Su                                            | mmary                        |                             |                        |                                  |                           |
|                               | Log Out                                                    | 4                            |                             |                        |                                  |                           |
|                               | Log In to Device                                           |                              | 7                           |                        |                                  |                           |
|                               |                                                            |                              |                             |                        |                                  |                           |
| Out                           | tput Color                                                 |                              |                             |                        |                                  | Black & White             |
| 2-5                           | Sided Copying                                              |                              |                             |                        | -                                | 1→1 Sided                 |
| E Par                         | ner Supply                                                 |                              |                             |                        | - Au                             | to Paper Select           |
| empty. Add 5<br>55: 172.20.52 | paper.<br>1.17                                             | Ç¢                           | PRY                         |                        |                                  | E Sta                     |
|                               |                                                            |                              |                             |                        |                                  |                           |
|                               |                                                            |                              |                             |                        |                                  |                           |
| Log out<br>A                  | will end the current sessi<br>Il the user's queued print j | on, including<br>obs and job | g, reverting<br>s currently | app prog<br>printing w | ramming to d<br>vill continue to | efault values<br>o print. |
|                               | ×                                                          | Cancel                       | 🕞 Log                       | Out                    |                                  |                           |
| Ou                            | tput Color                                                 |                              |                             |                        |                                  |                           |
| 2.9                           |                                                            |                              |                             |                        |                                  | 1 +1 Sided                |
|                               |                                                            |                              |                             |                        |                                  |                           |